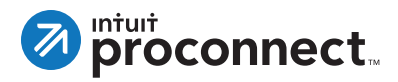

## How to Purchase eSignatures in ProSeries

Before you can send a request for eSignature to a client, you must have eSignatures in your bank. To purchase eSignatures and add them to your bank, take the following steps.

- 1. From the E-File menu at the top of the ProSeries screen, select **Electronic Signature** and then choose Purchase.
- 2. In the Purchase eSignatures window, enter the desired number of eSignatures you wish to purchase.
- 3. Complete the billing information.

| HomeBase Virvo<br>EF Center<br>1 0 0<br>17 Erstehlk<br>18 Fields, A<br>19 Gorman,<br>20 Homan                                                                                                    | Start Virtual Dectronic Filing Dectronic Filing <th></th> <th colspan="2">Purchase<br/>Request<br/>Cancel Request<br/>View Signed Documents<br/>Updets Status<br/>Ratum Marked for EF<br/>data<br/>Ratum Marked for EF<br/>and Ratum Marked for FF</th> <th>-</th> <th>Manual Manual Manua<br/>Manual Manual Manu<br/>Manual Manual Manual Manual Manual Manual Manual Manual Manual Manual Manual Manual Manual Manual Manual Manual Manual Manual Manual Manual Manual Manual Manual Manual Manual Manual Manual Manual Manual Manual Manual Manual Manual Manual Manual Manual Manual Manual Manual Manual Manual Manual Manua</th> |                                                                                                    |                                                              | Purchase<br>Request<br>Cancel Request<br>View Signed Documents<br>Updets Status<br>Ratum Marked for EF<br>data<br>Ratum Marked for EF<br>and Ratum Marked for FF |                                                                                                    | - | Manual Manual Manua<br>Manual Manual Manu<br>Manual Manual Manual Manual Manual Manual Manual Manual Manual Manual Manual Manual Manual Manual Manual Manual Manual Manual Manual Manual Manual Manual Manual Manual Manual Manual Manual Manual Manual Manual Manual Manual Manual Manual Manual Manual Manual Manual Manual Manual Manual Manual Manua |                                                 |
|----------------------------------------------------------------------------------------------------|----------------------------------------------------------------------------------------------------|----------------------------------------------------------------------------------------------------|--------------------------------------------------------------|----------------------------------------------------------------------------------------------------|----------------------------------------------------------------------------------------------------|---|----------------------------------------------------------------------------------------------------|-------------------------------------------------|
| 22 Premaric   22 Heiland, M.   22 James, S.   23 James, S.   24 James, S.   25 J.   26 James, S.   27 Marin, K.   28 Merotra, C.   29 Marin, K.   20 Observation   30 Observation   31 Observation   32 Permail, J.   34 Rose, Mar.   35 Rose, Mar.   36 Rose, Mar. | artha T.<br>mith & Sure<br>mith & Sure<br>Frederick L<br>Frederick L<br>Course & Mary<br>2018 & Sure<br>Raymond M.<br>Pystal S.<br>Site & Mary<br>Sere<br>Cours<br>in & Anne<br>Sere<br>Sere<br>Sere<br>S.<br>Cours<br>- Cours<br>-                                                                                                    | Federal<br>Federal<br>Federal<br>Federal<br>Federal<br>Federal<br>Federal<br>Federal<br>Federal<br>Federal<br>Federal<br>Federal<br>Federal<br>Federal<br>Federal<br>Federal<br>Federal<br>Federal | 1040<br>1040<br>1040<br>1040<br>1040<br>1040<br>1040<br>1040 | gest<br>Request<br>Request<br>Request                                                                                                    | Return Marked for CFP<br>Return Marked for CFP<br>Return Marked for CFP |   |                                                                                                    | select<br>eSignature<br>then choose<br>purchase |

You are now ready to use these eSignatures. To begin using eSignature, you send a request to a client for eSignature.

## How to Request an eSignature

If you have eSignatures in your bank, follow these steps to request an electronic signature from a client.

- From the HomeBase View drop-down menu in the upper left, choose EF Center. Then choose your client, and click **Request** in the E-Sig Status column for that client.
- 2. ProSeries will check to ensure we have the all the information needed to send the request, and display the results. Click **Continue**.
- 3. You will see the Request Client eSignature window with the client's information already populated. If desired, you can edit the subject line and body of the email request to customize the message.
- 4. Choose whether to include a copy of the client's return with the request. By default, ProSeries will send only the eSignature documents.
- 5. Choose how often you would like automated reminders to be sent to your client for follow-up.
- 6. Click **Request eSignature** to finish and send the request.

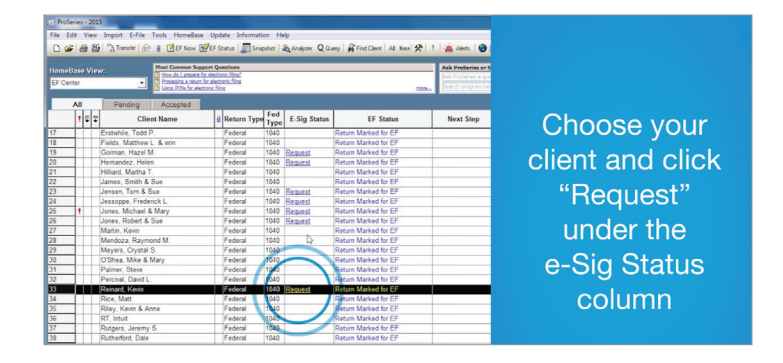

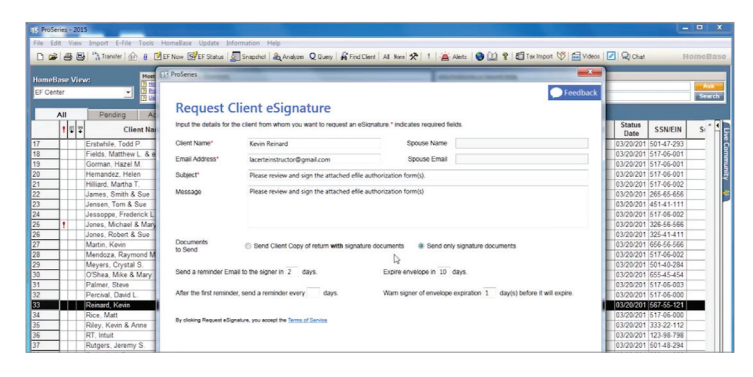

## For More Information

For more information on eSignature, please visit: **proconnect.intuit.com/esignature-proseries** If you have questions, please contact: **esignature@intuit.com**